## **GUIDE** D'INSTALLATION

Mise à jour CareLink<sup>™</sup> Perso Logiciel d'ai<u>de pour le suivi</u>

de votre diabète au quotidien.

### CARELINK<sup>™</sup> PERSO POUR LE SUIVI DE VOTRE DIABÈTE

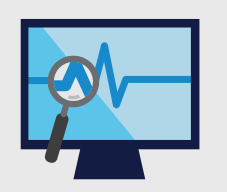

Observez vos données ou vos courbes de glycémie grâce aux différents rapports disponibles

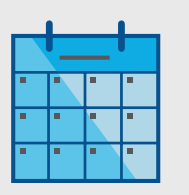

Téléchargez régulièrement vos données, au minimum 1 fois par mois

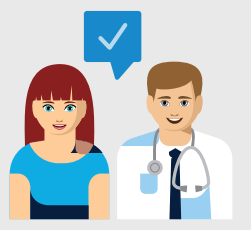

Partagez et discutez avec votre professionnel de santé

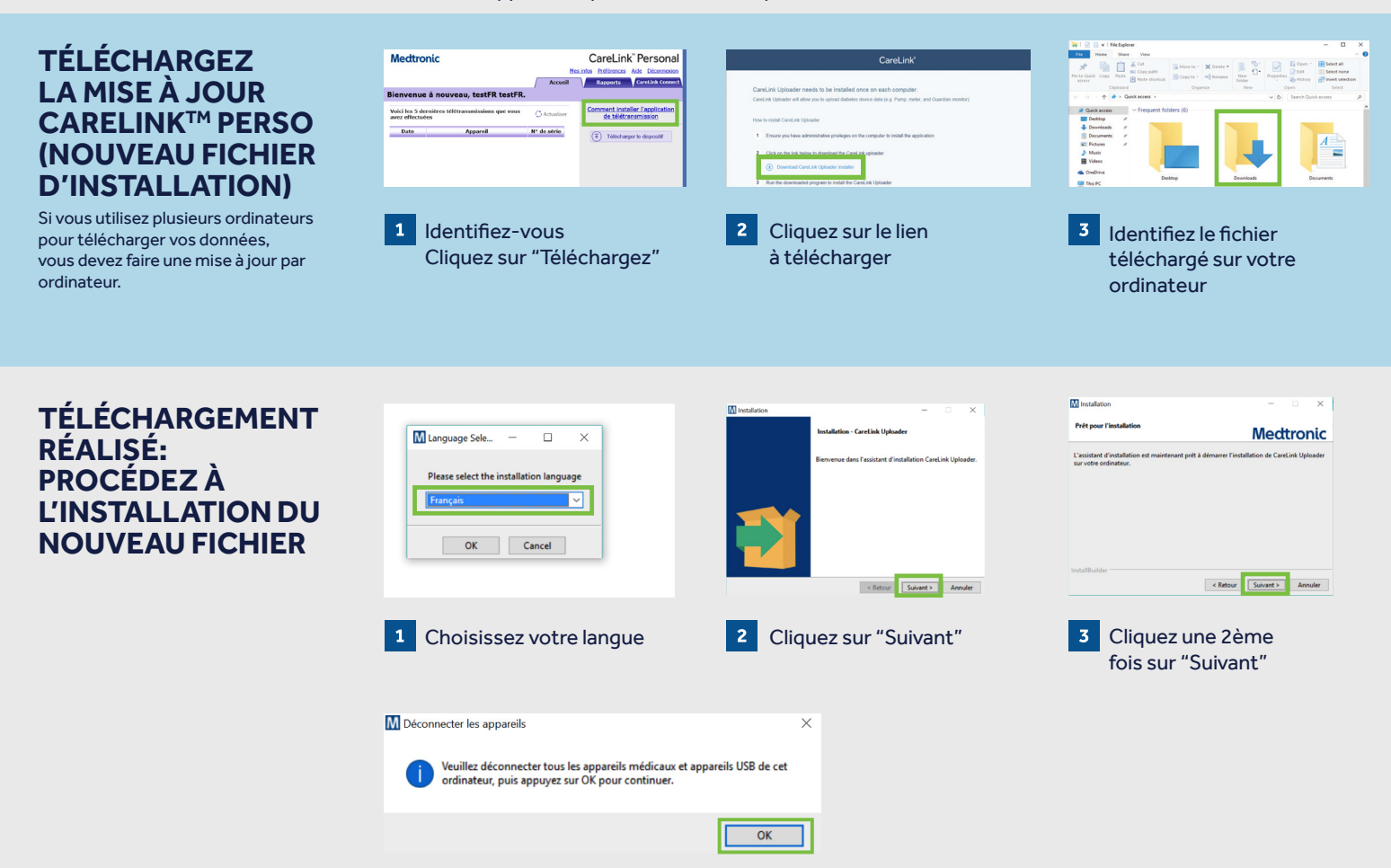

Vérifiez que votre clé USB ou votre lecteur de glycémie ne soit pas branché et cliquez sur "OK" Cliquez sur "Fin" pour terminer l'installation

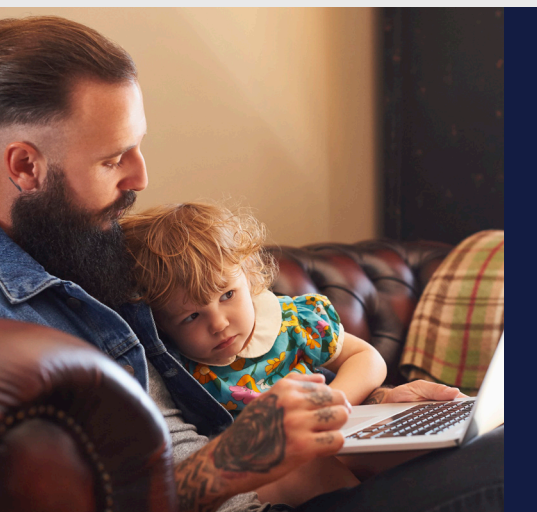

### TÉLÉCHARGEMENT DE VOS DONNÉES

Connectez-vous sur la page d'accueil CareLink<sup>™</sup> Perso et suivez les instructions au dos de cette page pour effectuer le téléchargement de vos données à partir de votre pompe ou de votre lecteur de glycémie.

## Medtronic

# **GUIDE DE TÉLÉCHARGEMENT**

### CareLink<sup>™</sup> Perso

Ce document a pour but de vous accompagner dans le téléchargement de vos données.

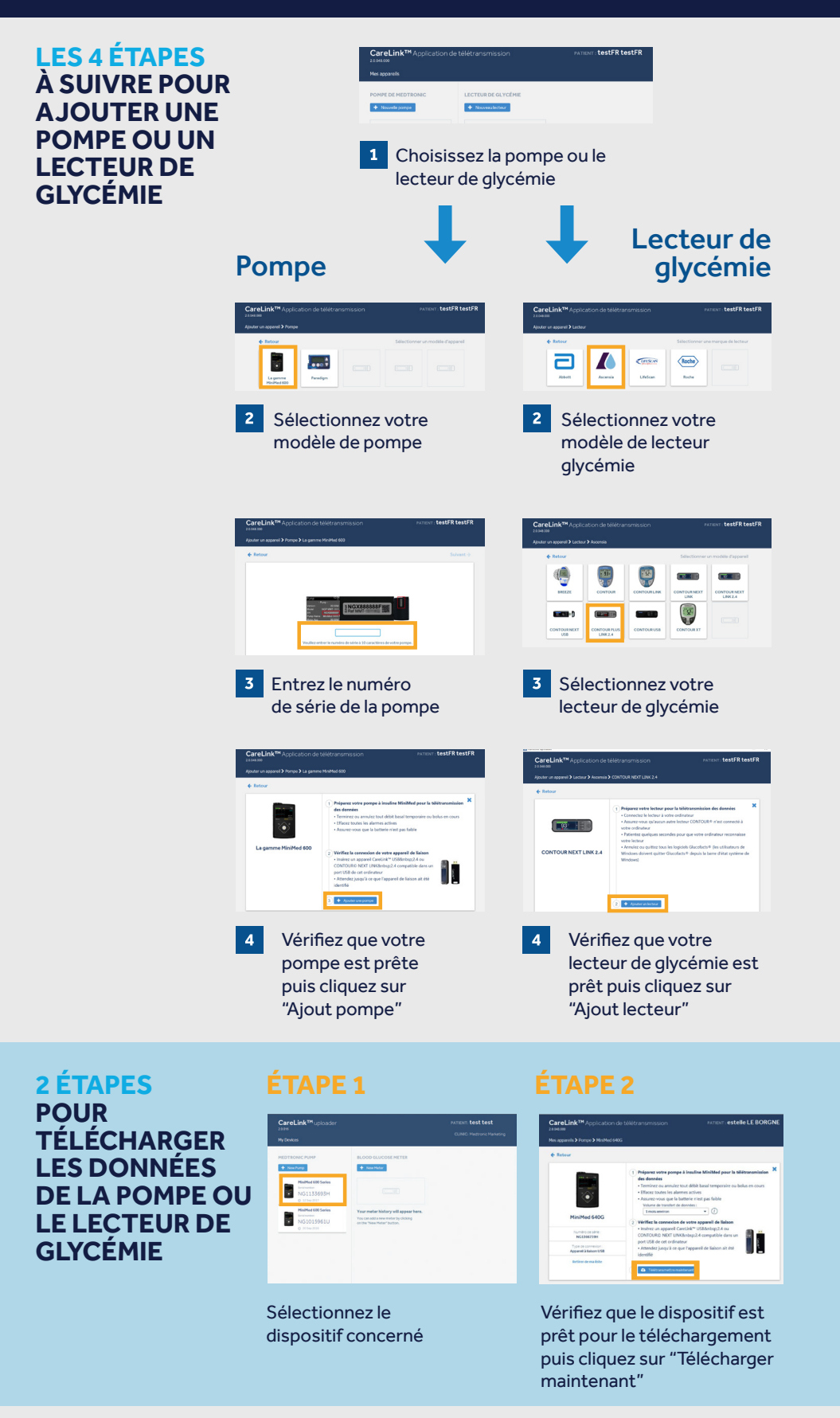

### LES ÉTAPES DE PRÉPARATION

Branchez votre clé USB ou votre lecteur de glycémie sur votre ordinateur:

- Une fois branché, pensez à le placer le plus près possible de la pompe
- Vérifiez que le lecteur de glycémie est bien lié à la pompe

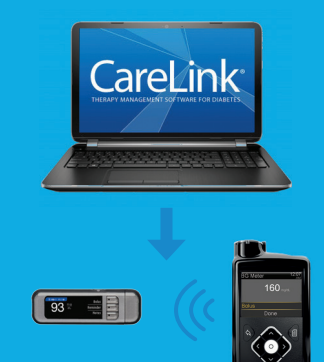

Assurez-vous que votre pompe est prête à être téléchargée Vérifiez que la pompe ne se trouve pas dans ce type de situation (écran de la pompe à vérifier)

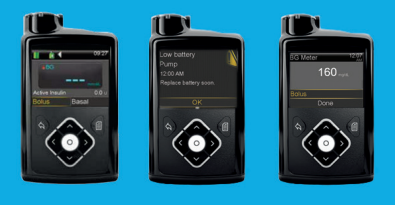

- Pas de basal temporaires actifs
- Pas d'alarmes actives
- Pas de bolus en cours
- Pas de batterie faible

#### Medtronic (Suisse) SA

Talstrasse 9 Case postale 449 CH-3053 Münchenbuchsee diabetes.schweiz@medtronic.com

Pour toute question technique relative au logiciel CareLink™, contactez Medtronic Assistance Diabète au 0800 633 333.

© 2018 Medtronic. Tous droits réservés. Imprimé en Europe. Ne pas distribuer en France. UC201812041 SF

### PARTAGEZ VOS DONNÉES AVEC VOTRE MÉDECIN

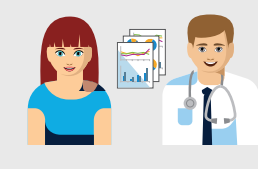

N'hésitez pas à discuter avec votre professionnel de santé de la synchronisation de votre compte CareLink<sup>™</sup> Perso avec son logiciel CareLink<sup>™</sup> Pro pour permettre l'accès à vos téléchargements.